Subject: Spelling Button on RichEdit Posted by jeremy\_c on Mon, 08 Jun 2009 17:47:20 GMT View Forum Message <> Reply to Message

The spelling button with the red "ABC" and the blue checkmark is always depressed for me. I can press it and the red underlines disappear on the spelling mistakes, but it stays depressed (selected). Clicking it again turns the red lines back on and it is still depressed/selected.

In UWord, that is not the case but I cannot see what I am doing differently. The only calls to editor are:

editor.DefaultBar(bar); // populate the toolbar

// Later
editor.AddFrame(toolbar);
editor.WhenAction = THISBACK(OnContentUpdate);

// And various calls to: editor.GetData(); editor.SetData(content);

Jeremy

Page 1 of 1 ---- Generated from U++ Forum